## Кратко описание за инсталиране на HT500 SET.

**Внимание:** Преди инсталиране на HT500 SET се уверете, че мобилният Ви интернет е изключен и сте свързани с Вашата Wifi мрежа. Предавателят (термостатът) трябва да е подключен към електрическата мрежа с кабел и адаптер!

- 1. За да можете да ползвате HT500 SET, трябва да инсталирате приложението "HT500 SET" от Google Play Maraзин или от AppStore на вашето смарт устройство.
- 2. След като инсталирате приложението, трябва да си създадете профил.
  - За регистрацията трябва да въведете валиден имейл и парола.
  - Трябва да потвърдите изпратения имейл, като кликнете върху линка.
- 3. Подключването на приемника към управлявания уред да се извърши от специалист.
- 4. Предавателят трябва да бъде свързан към електрическата мрежа, чрез кабел и адаптер.
- 5. Изключете на телефона си мобилния интернет и останете подключен само към интернет мрежата към, която ще бъде свързан HT500 SET.
- 6. След като предавателят вече е захранен от електрическата мрежа, на дисплея ще се появи цифрата "1".
- 7. Отворете приложението на мобилното си устройство и разрешете поисканите достъпи.
- 8. За да влезете в приложението кликнете върху Log In (Изпрати) и се впишете с регистрираните данни (имейл и парола).
- 9. След като сте си попълнили вярно данните, приложението ще Ви навигира през стъпките за синхронизиране на HT500 SET с вашата мрежа.
- 10. Синхронизацията ще приключи, след като изпълните всички стъпки.

## Ако се наложи синхронизация между приемника и предавателя:

Отключете тъч-бутоните на термостата, със задържане на четирите квадратчета. След като на екрана изчезне символа "катинарче", изключете термостата, чрез задържане на power-бутона. След това натиснете бутона за синхронизация на приемника (започва да мига зеления диод), а на термостата натиснете и задръжте горната стрелка докато спре да мига диодът (около 4 секунди). След като спре да мига устройствата са синхронизирани.